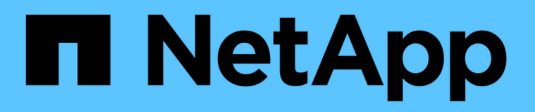

# **Deploying Oracle Database**

**NetApp Solutions** 

NetApp May 17, 2024

This PDF was generated from https://docs.netapp.com/us-en/netappsolutionshttps://docs.netapp.com/us-en/ontap-apps-dbs/oracle/oracle-overview.html on May 17, 2024. Always check docs.netapp.com for the latest.

# **Table of Contents**

| Deploying Oracle Dat | abase | <br> | <br> | <br> | <br> | <br> | <br> | <br> | <br> | <br> | <br> | <br> | <br> | 1 |
|----------------------|-------|------|------|------|------|------|------|------|------|------|------|------|------|---|
| Solution Overview    |       | <br> | <br> | <br> | <br> | <br> | <br> | <br> | <br> | <br> | <br> | <br> | <br> | 1 |

# **Deploying Oracle Database**

# **Solution Overview**

This page describes the Automated method for deploying Oracle19c on NetApp ONTAP storage.

# Automated Deployment of Oracle19c for ONTAP on NFS

Organizations are automating their environments to gain efficiencies, accelerate deployments, and reduce manual effort. Configuration management tools like Ansible are being used to streamline enterprise database operations. In this solution, we demonstrate how you can use Ansible to automate the provisioning and configuration of Oracle 19c with NetApp ONTAP. By enabling storage administrators, systems administrators, and DBAs to consistently and rapidly deploy new storage, configure database servers, and install Oracle 19c software, you achieve the following benefits:

- Eliminate design complexities and human errors, and implement a repeatable consistent deployment and best practices
- Decrease time for provisioning of storage, configuration of DB hosts, and Oracle installation
- · Increase database administrators, systems and storage administrators productivity
- · Enable scaling of storage and databases with ease

NetApp provides customers with validated Ansible modules and roles to accelerate deployment, configuration, and lifecycle management of your Oracle database environment. This solution provides instruction and Ansible playbook code, to help you:

- · Create and configure ONTAP NFS storage for Oracle Database
- Install Oracle 19c on RedHat Enterprise Linux 7/8 or Oracle Linux 7/8
- Configure Oracle 19c on ONTAP NFS storage

For more details or to begin, please see the overview videos below.

# **AWX/Tower Deployments**

Part 1: Getting Started, Requirements, Automation Details and Initial AWX/Tower Configuration

# **AWX Deployment**

Part 2: Variables and Running the Playbook

# AWX Playbook Run

# **CLI Deployment**

Part 1: Getting Started, Requirements, Automation Details and Ansible Control Host Setup

# **CLI Deployment**

Part 2: Variables and Running the Playbook

# **CLI Playbook Run**

# **Getting started**

This solution has been designed to be run in an AWX/Tower environment or by CLI on an Ansible control host.

# AWX/Tower

For AWX/Tower environments, you are guided through creating an inventory of your ONTAP cluster management and Oracle server (IPs and hostnames), creating credentials, configuring a project that pulls the Ansible code from NetApp Automation Github, and the Job Template that launches the automation.

- 1. Fill out the variables specific to your environment, and copy and paste them into the Extra Vars fields in your job template.
- 2. After the extra vars have been added to your job template, you can launch the automation.
- 3. The job template is run in three phases by specifying tags for ontap\_config, linux\_config, and oracle\_config.

# CLI via the Ansible control host

- 1. To configure the Linux host so that is can be used as an Ansible control host click here for detailed instructions
- 2. After the Ansible control host is configured, you can git clone the Ansible Automation repository.
- 3. Edit the hosts file with the IPs and/or hostnames of your ONTAP cluster management and Oracle server's management IPs.
- 4. Fill out the variables specific to your environment, and copy and paste them into the vars.yml file.
- 5. Each Oracle host has a variable file identified by its hostname that contains host-specific variables.
- 6. After all variable files have been completed, you can run the playbook in three phases by specifying tags for ontap\_config, linux\_config, and oracle\_config.

# Requirements

| Environment         | Requirements                                                  |  |  |  |  |  |  |  |
|---------------------|---------------------------------------------------------------|--|--|--|--|--|--|--|
| Ansible environment | AWX/Tower or Linux host to be the Ansible control host        |  |  |  |  |  |  |  |
|                     | Ansible v.2.10 and higher                                     |  |  |  |  |  |  |  |
|                     | Python 3                                                      |  |  |  |  |  |  |  |
|                     | Python libraries<br>- netapp-lib<br>- xmltodict<br>- jmespath |  |  |  |  |  |  |  |
| ONTAP               | ONTAP version 9.3 - 9.7                                       |  |  |  |  |  |  |  |
|                     | Two data aggregates                                           |  |  |  |  |  |  |  |
|                     | NFS vlan and ifgrp created                                    |  |  |  |  |  |  |  |

| Environment      | Requirements                                          |
|------------------|-------------------------------------------------------|
| Oracle server(s) | RHEL 7/8                                              |
|                  | Oracle Linux 7/8                                      |
|                  | Network interfaces for NFS, public, and optional mgmt |
|                  | Oracle installation files on Oracle servers           |

# **Automation Details**

This automated deployment is designed with a single Ansible playbook that consists of three separate roles. The roles are for ONTAP, Linux, and Oracle configurations. The following table describes which tasks are being automated.

| Role          | Tasks                                                        |  |  |  |  |  |  |
|---------------|--------------------------------------------------------------|--|--|--|--|--|--|
| ontap_config  | Pre-check of the ONTAP environment                           |  |  |  |  |  |  |
|               | Creation of NFS based SVM for Oracle                         |  |  |  |  |  |  |
|               | Creation of export policy                                    |  |  |  |  |  |  |
|               | Creation of volumes for Oracle                               |  |  |  |  |  |  |
|               | Creation of NFS LIFs                                         |  |  |  |  |  |  |
| linux_config  | Create mount points and mount NFS volumes                    |  |  |  |  |  |  |
|               | Verify NFS mounts                                            |  |  |  |  |  |  |
|               | OS specific configuration                                    |  |  |  |  |  |  |
|               | Create Oracle directories                                    |  |  |  |  |  |  |
|               | Configure hugepages                                          |  |  |  |  |  |  |
|               | Disable SELinux and firewall daemon                          |  |  |  |  |  |  |
|               | Enable and start chronyd service                             |  |  |  |  |  |  |
|               | increase file descriptor hard limit                          |  |  |  |  |  |  |
|               | Create pam.d session file                                    |  |  |  |  |  |  |
| oracle_config | Oracle software installation                                 |  |  |  |  |  |  |
|               | Create Oracle listener                                       |  |  |  |  |  |  |
|               | Create Oracle databases                                      |  |  |  |  |  |  |
|               | Oracle environment configuration                             |  |  |  |  |  |  |
|               | Save PDB state                                               |  |  |  |  |  |  |
|               | Enable instance archive mode                                 |  |  |  |  |  |  |
|               | Enable DNFS client                                           |  |  |  |  |  |  |
|               | Enable database auto startup and shutdown between OS reboots |  |  |  |  |  |  |

## **Default parameters**

To simplify automation, we have preset many required Oracle deployment parameters with default values. It is generally not necessary to change the default parameters for most deployments. A more advanced user can make changes to the default parameters with caution. The default parameters are located in each role folder under defaults directory.

## **Deployment instructions**

Before starting, download the following Oracle installation and patch files and place them in the /tmp/archive directory with read, write, and execute access for all users on each DB server to be deployed. The automation tasks look for the named installation files in that particular directory for Oracle installation and configuration.

```
LINUX.X64_193000_db_home.zip -- 19.3 base installer
p31281355_190000_Linux-x86-64.zip -- 19.8 RU patch
p6880880_190000_Linux-x86-64.zip -- opatch version 12.2.0.1.23
```

#### License

You should read license information as stated in the Github repository. By accessing, downloading, installing, or using the content in this repository, you agree the terms of the license laid out here.

Note that there are certain restrictions around producing and/or sharing any derivative works with the content in this repository. Please make sure you read the terms of the License before using the content. If you do not agree to all of the terms, do not access, download, or use the content in this repository.

After you are ready, click here for detailed AWX/Tower deployment procedures or here for CLI deployment.

# Step-by-step deployment procedure

This page describes the Automated method for deploying Oracle19c on NetApp ONTAP storage.

#### AWX/Tower deployment Oracle 19c Database

#### 1. Create the inventory, group, hosts, and credentials for your environment

This section describes the setup of inventory, groups, hosts, and access credentials in AWX/Ansible Tower that prepare the environment for consuming NetApp automated solutions.

#### 1. Configure the inventory.

- a. Navigate to Resources  $\rightarrow$  Inventories  $\rightarrow$  Add, and click Add Inventory.
- b. Provide the name and organization details, and click Save.
- c. On the Inventories page, click the inventory created.
- d. If there are any inventory variables, paste them in the variables field.
- e. Navigate to the Groups sub-menu and click Add.
- f. Provide the name of the group for ONTAP, paste the group variables (if any) and click Save.

- g. Repeat the process for another group for Oracle.
- h. Select the ONTAP group created, go to the Hosts sub-menu and click Add New Host.
- i. Provide the IP address of the ONTAP cluster management IP, paste the host variables (if any), and click Save.
- j. This process must be repeated for the Oracle group and Oracle host(s) management IP/hostname.
- Create credential types. For solutions involving ONTAP, you must configure the credential type to match username and password entries.
  - a. Navigate to Administration  $\rightarrow$  Credential Types, and click Add.
  - b. Provide the name and description.
  - c. Paste the following content in Input Configuration:

```
fields:
```

```
id: username
type: string
label: Username
id: password
type: string
label: Password
secret: true
id: vsadmin_password
type: string
label: vsadmin_password
secret: true
```

a. Paste the following content into Injector Configuration:

```
extra_vars:
  password: '{{ password }}'
  username: '{{ username }}'
  vsadmin password: '{{ vsadmin password }}'
```

- 1. Configure the credentials.
  - a. Navigate to Resources  $\rightarrow$  Credentials, and click Add.
  - b. Enter the name and organization details for ONTAP.
  - c. Select the custom Credential Type you created for ONTAP.
  - d. Under Type Details, enter the username, password, and vsadmin\_password.
  - e. Click Back to Credential and click Add.
  - f. Enter the name and organization details for Oracle.
  - g. Select the Machine credential type.
  - h. Under Type Details, enter the Username and Password for the Oracle hosts.
  - i. Select the correct Privilege Escalation Method, and enter the username and password.

#### 2. Create a project

- 1. Go to Resources  $\rightarrow$  Projects, and click Add.
  - a. Enter the name and organization details.
  - b. Select Git in the Source Control Credential Type field.
  - c. enter https://github.com/NetApp-Automation/na\_oracle19c\_deploy.git as the source control URL.
  - d. Click Save.
  - e. The project might need to sync occasionally when the source code changes.

#### 3. Configure Oracle host\_vars

The variables defined in this section are applied to each individual Oracle server and database.

 Input your environment-specific parameters in the following embedded Oracle hosts variables or host\_vars form.

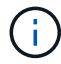

The items in blue must be changed to match your environment.

#### Host VARS Config

```
# CDB listener port, use different listener port for additional CDB on
same host
listener port: "1523"
```

# CDB is created with SGA at 75% of memory\_limit, MB. Consider how many databases to be hosted on the node and how much ram to be allocated to each DB. The grand total SGA should not exceed 75% available RAM on node. memory\_limit: "5464"

# Set "em\_configuration: DBEXPRESS" to install enterprise manager express

```
and choose a unique port from 5500 to 5599 for each sid on the host.
# Leave them black if em express is not installed.
em_configuration: "DBEXPRESS"
em_express_port: "5501"
```

```
# {{groups.oracle[0]}} represents first Oracle DB server as defined in
Oracle hosts group [oracle]. For concurrent multiple Oracle DB servers
deployment, [0] will be incremented for each additional DB server. For
example, {{groups.oracle[1]}}" represents DB server 2,
"{{groups.oracle[2]}}" represents DB server 3 ... As a good practice and
the default, minimum three volumes is allocated to a DB server with
corresponding /u01, /u02, /u03 mount points, which store oracle binary,
oracle data, and oracle recovery files respectively. Additional volumes
can be added by click on "More NFS volumes" but the number of volumes
allocated to a DB server must match with what is defined in global vars
file by volumes_nfs parameter, which dictates how many volumes are to be
created for each DB server.
```

```
host_datastores_nfs:
```

```
- {vol_name: "{{groups.oracle[0]}}_u01", aggr_name: "aggr01_node01",
lif: "172.21.94.200", size: "25"}
- {vol_name: "{{groups.oracle[0]}}_u02", aggr_name: "aggr01_node01",
lif: "172.21.94.200", size: "25"}
- {vol_name: "{{groups.oracle[0]}}_u03", aggr_name: "aggr01_node01",
lif: "172.21.94.200", size: "25"}
```

- a. Fill in all variables in the blue fields.
- b. After completing variables input, click the Copy button on the form to copy all variables to be transferred to AWX or Tower.
- c. Navigate back to AWX or Tower and go to Resources → Hosts, and select and open the Oracle server configuration page.
- d. Under the Details tab, click edit and paste the copied variables from step 1 to the Variables field under the YAML tab.
- e. Click Save.
- f. Repeat this process for any additional Oracle servers in the system.

#### 4. Configure global variables

Variables defined in this section apply to all Oracle hosts, databases, and the ONTAP cluster.

1. Input your environment-specific parameters in following embedded global variables or vars form.

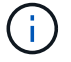

The items in blue must be changed to match your environment.

```
####### Consolidate all variables from ontap, linux and oracle ######
******
### Ontap env specific config variables ###
#Inventory group name
#Default inventory group name - 'ontap'
#Change only if you are changing the group name either in inventory/hosts
file or in inventory groups in case of AWX/Tower
hosts group: "ontap"
#CA signed certificates (ONLY CHANGE to 'true' IF YOU ARE USING CA SIGNED
CERTIFICATES)
ca signed certs: "false"
#Names of the Nodes in the ONTAP Cluster
nodes:
- "AFF-01"
- "AFF-02"
#Storage VLANs
#Add additional rows for vlans as necessary
storage vlans:
  - {vlan id: "203", name: "infra NFS", protocol: "NFS"}
More Storage VLANsEnter Storage VLANs details
#Details of the Data Aggregates that need to be created
#If Aggregate creation takes longer, subsequent tasks of creating volumes
may fail.
#There should be enough disks already zeroed in the cluster, otherwise
aggregate create will zero the disks and will take long time
data aggregates:
 - {aggr name: "aggr01 node01"}
 - {aggr_name: "aggr01_node02"}
#SVM name
svm name: "ora svm"
# SVM Management LIF Details
svm mgmt details:
 - {address: "172.21.91.100", netmask: "255.255.255.0", home_port: "eOM"}
# NFS storage parameters when data protocol set to NFS. Volume named after
```

Oracle hosts name identified by mount point as follow for oracle DB server

1. Each mount point dedicates to a particular Oracle files: u01 - Oracle binary, u02 - Oracle data, u03 - Oracle redo. Add additional volumes by click on "More NFS volumes" and also add the volumes list to corresponding host\_vars as host\_datastores\_nfs variable. For multiple DB server deployment, additional volumes sets needs to be added for additional DB server. Input variable "{{groups.oracle[1]}}\_u01", "{{groups.oracle[1]}}\_u02", and "{{groups.oracle[1]}}\_u03" as vol\_name for second DB server. Place volumes for multiple DB servers alternatingly between controllers for balanced IO performance, e.g. DB server 1 on controller node1, DB server 2 on controller node2 etc. Make sure match lif address with controller node.

#### volumes nfs:

- {vol\_name: "{{groups.oracle[0]}}\_u01", aggr\_name: "aggr01\_node01", lif: "172.21.94.200", size: "25"} - {vol\_name: "{{groups.oracle[0]}}\_u02", aggr\_name: "aggr01\_node01", lif: "172.21.94.200", size: "25"} - {vol\_name: "{{groups.oracle[0]}}\_u03", aggr\_name: "aggr01\_node01", lif: "172.21.94.200", size: "25"}

```
#NFS LIFs IP address and netmask
```

nfs lifs details:

- address: "172.21.94.200" #for node-1
  netmask: "255.255.255.0"
- address: "172.21.94.201" #for node-2
  netmask: "255.255.255.0"

#NFS client match

client match: "172.21.94.0/24"

#NFS Mount points for Oracle DB volumes

#### mount points:

- "/u01"
- "/u02"
- "/u03"

# Up to 75% of node memory size divided by 2mb. Consider how many databases to be hosted on the node and how much ram to be allocated to each DB.

# Leave it blank if hugepage is not configured on the host.

initial pwd all: "netapp123"

- 1. Fill in all variables in blue fields.
- After completing variables input, click the Copy button on the form to copy all variables to be transferred to AWX or Tower into the following job template.

#### 5. Configure and launch the job template.

- 1. Create the job template.
  - a. Navigate to Resources  $\rightarrow$  Templates  $\rightarrow$  Add and click Add Job Template.
  - b. Enter the name and description
  - c. Select the Job type; Run configures the system based on a playbook, and Check performs a dry run of a playbook without actually configuring the system.
  - d. Select the corresponding inventory, project, playbook, and credentials for the playbook.
  - e. Select the all\_playbook.yml as the default playbook to be executed.
  - f. Paste global variables copied from step 4 into the Template Variables field under the YAML tab.
  - g. Check the box Prompt on Launch in the Job Tags field.
  - h. Click Save.
- 2. Launch the job template.
  - a. Navigate to Resources  $\rightarrow$  Templates.
  - b. Click the desired template and then click Launch.
  - c. When prompted on launch for Job Tags, type in requirements\_config. You might need to click the Create Job Tag line below requirements\_config to enter the job tag.

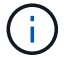

requirements\_config ensures that you have the correct libraries to run the other roles.

a. Click Next and then Launch to start the job.

- b. Click View  $\rightarrow$  Jobs to monitor the job output and progress.
- c. When prompted on launch for Job Tags, type in ontap\_config. You might need to click the Create "Job Tag" line right below ontap\_config to enter the job tag.
- d. Click Next and then Launch to start the job.
- e. Click View  $\rightarrow$  Jobs to monitor the job output and progress
- f. After the ontap\_config role has completed, run the process again for linux\_config.
- g. Navigate to Resources  $\rightarrow$  Templates.
- h. Select the desired template and then click Launch.
- i. When prompted on launch for the Job Tags type in linux\_config, you might need to select the Create "job tag" line right below linux\_config to enter the job tag.
- j. Click Next and then Launch to start the job.
- k. Select View  $\rightarrow$  Jobs to monitor the job output and progress.
- I. After the linux\_config role has completed, run the process again for oracle\_config.
- m. Go to Resources  $\rightarrow$  Templates.
- n. Select the desired template and then click Launch.
- o. When prompted on launch for Job Tags, type oracle\_config. You might need to select the Create "Job Tag" line right below oracle\_config to enter the job tag.
- p. Click Next and then Launch to start the job.
- q. Select View  $\rightarrow$  Jobs to monitor the job output and progress.

#### 6. Deploy additional database on same Oracle host

The Oracle portion of the playbook creates a single Oracle container database on an Oracle server per execution. To create additional container databases on the same server, complete the following steps.

- 1. Revise host\_vars variables.
  - a. Go back to step 2 Configure Oracle host\_vars.
  - b. Change the Oracle SID to a different naming string.
  - c. Change the listener port to different number.
  - d. Change the EM Express port to a different number if you are installing EM Express.
  - e. Copy and paste the revised host variables to the Oracle Host Variables field in the Host Configuration Detail tab.
- 2. Launch the deployment job template with only the oracle\_config tag.
- 3. Log in to Oracle server as oracle user and execute the following commands:

ps -ef | grep ora

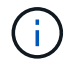

This will list oracle processes if installation completed as expected and oracle DB started

4. Log in to the database to check the db configuration settings and the PDBs created with the following command sets.

```
[oracle@localhost ~]$ sqlplus / as sysdba
SQL*Plus: Release 19.0.0.0.0 - Production on Thu May 6 12:52:51 2021
Version 19.8.0.0.0
Copyright (c) 1982, 2019, Oracle. All rights reserved.
Connected to:
Oracle Database 19c Enterprise Edition Release 19.0.0.0.0 - Production
Version 19.8.0.0.0
SQL>
SQL> select name, log mode from v$database;
NAME LOG MODE
_____ ___
CDB2 ARCHIVELOG
SQL> show pdbs
  CON ID CON NAME
                               OPEN MODE RESTRICTED
_____ _ ____
       2 PDB$SEED
                                   READ ONLY NO
       3 CDB2 PDB1
                                   READ WRITE NO
                                  READ WRITE NO
READ WRITE NO
       4 CDB2 PDB2
       5 CDB2 PDB3
col svrname form a30
col dirname form a30
select svrname, dirname, nfsversion from v$dnfs servers;
SQL> col svrname form a30
SQL> col dirname form a30
SQL> select svrname, dirname, nfsversion from v$dnfs servers;
SVRNAME
                                                    NFSVERSION
                          DIRNAME
_____
_____
172.21.126.200
                        /rhelora03 u02
                                                    NFSv3.0
172.21.126.200
                         /rhelora03 u03
                                                    NFSv3.0
172.21.126.200
                          /rhelora03 u01
                                                   NFSv3.0
```

This confirms that dNFS is working properly.

5. Connect to database via listener to check hte Oracle listener configuration with the following command. Change to the appropriate listener port and database service name.

```
[oracle@localhost ~]$ sqlplus
system@//localhost:1523/cdb2_pdbl.cie.netapp.com
SQL*Plus: Release 19.0.0.0 - Production on Thu May 6 13:19:57 2021
Version 19.8.0.0.0
Copyright (c) 1982, 2019, Oracle. All rights reserved.
Enter password:
Last Successful login time: Wed May 05 2021 17:11:11 -04:00
Connected to:
Oracle Database 19c Enterprise Edition Release 19.0.0.0.0 - Production
Version 19.8.0.0.0
SQL> show user
USER is "SYSTEM"
SQL> show con_name
CON_NAME
CDB2_PDB1
```

This confirms that Oracle listener is working properly.

#### Where to go for help?

If you need help with the toolkit, please join the NetApp Solution Automation community support slack channel and look for the solution-automation channel to post your questions or inquires.

# Step-by-step deployment procedure

This document details the deployment of Oracle 19c using the automation command line interface (cli).

#### **CLI deployment Oracle 19c Database**

This section covers the steps required to prepare and deploy Oracle19c Database with the CLI. Make sure that you have reviewed the Getting Started and Requirements section and prepared your environment accordingly.

#### Download Oracle19c repo

1. From your ansible controller, run the following command:

git clone https://github.com/NetApp-Automation/na\_oracle19c\_deploy.git

2. After downloading the repository, change directories to na\_oracle19c\_deploy <cd na\_oracle19c\_deploy>.

#### Edit the hosts file

Complete the following before deployment:

- 1. Edit your hosts file na\_oracle19c\_deploy directory.
- 2. Under [ontap], change the IP address to your cluster management IP.
- 3. Under the [oracle] group, add the oracle hosts names. The host name must be resolved to its IP address either through DNS or the hosts file, or it must be specified in the host.
- 4. After you have completed these steps, save any changes.

The following example depicts a host file:

#ONTAP Host
[ontap]
"10.61.184.183"
#Oracle hosts
[oracle]
"rtpora01"
"rtpora02"

This example executes the playbook and deploys oracle 19c on two oracle DB servers concurrently. You can also test with just one DB server. In that case, you only need to configure one host variable file.

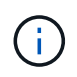

The playbook executes the same way regardless of how many Oracle hosts and databases you deploy.

#### Edit the host\_name.yml file under host\_vars

Each Oracle host has its host variable file identified by its host name that contains host-specific variables. You can specify any name for your host. Edit and copy the host\_vars from the Host VARS Config section and paste it into your desired host\_name.yml file.

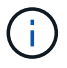

The items in blue must be changed to match your environment.

#### Host VARS Config

ansible host: "10.61.180.15"

# Oracle db log archive mode: true - ARCHIVELOG or false - NOARCHIVELOG log archive mode: "true"

# Number of pluggable databases per container instance identified by sid. Pdb\_name specifies the prefix for container database naming in this case cdb2\_pdb1, cdb2\_pdb2, cdb2\_pdb3

oracle\_sid: "cdb2"
pdb\_num: "3"
pdb\_name: "{{ oracle\_sid }}\_pdb"

# CDB listener port, use different listener port for additional CDB on same host listener port: "1523"

# CDB is created with SGA at 75% of memory\_limit, MB. Consider how many databases to be hosted on the node and how much ram to be allocated to each DB. The grand total SGA should not exceed 75% available RAM on node. memory limit: "5464"

# Set "em\_configuration: DBEXPRESS" to install enterprise manager express and choose a unique port from 5500 to 5599 for each sid on the host. # Leave them black if em express is not installed. em\_configuration: "DBEXPRESS" em\_express\_port: "5501"

# {{groups.oracle[0]}} represents first Oracle DB server as defined in Oracle hosts group [oracle]. For concurrent multiple Oracle DB servers deployment, [0] will be incremented for each additional DB server. For example, {{groups.oracle[1]}}" represents DB server 2, "{{groups.oracle[2]}}" represents DB server 3 ... As a good practice and the default, minimum three volumes is allocated to a DB server with corresponding /u01, /u02, /u03 mount points, which store oracle binary,

oracle data, and oracle recovery files respectively. Additional volumes can be added by click on "More NFS volumes" but the number of volumes allocated to a DB server must match with what is defined in global vars file by volumes\_nfs parameter, which dictates how many volumes are to be created for each DB server.

#### host\_datastores\_nfs:

- {vol\_name: "{{groups.oracle[0]}}\_u01", aggr\_name: "aggr01\_node01", lif: "172.21.94.200", size: "25"}

- {vol\_name: "{{groups.oracle[0]}}\_u02", aggr\_name: "aggr01\_node01", lif: "172.21.94.200", size: "25"}

- {vol\_name: "{{groups.oracle[0]}}\_u03", aggr\_name: "aggr01\_node01", lif: "172.21.94.200", size: "25"}

#### Edit the vars.yml file

The vars.yml file consolidates all environment-specific variables (ONTAP, Linux, or Oracle) for Oracle deployment.

1. Edit and copy the variables from the VARS section and paste these variables into your vars.yml file.

```
******
###### Oracle 19c deployment global user configuration variables ######
####### Consolidate all variables from ontap, linux and oracle ######
******
### Ontap env specific config variables ###
#Inventory group name
#Default inventory group name - 'ontap'
#Change only if you are changing the group name either in inventory/hosts
file or in inventory groups in case of AWX/Tower
hosts group: "ontap"
#CA signed certificates (ONLY CHANGE to 'true' IF YOU ARE USING CA SIGNED
CERTIFICATES)
ca signed certs: "false"
#Names of the Nodes in the ONTAP Cluster
nodes:
- "AFF-01"
- "AFF-02"
#Storage VLANs
#Add additional rows for vlans as necessary
storage vlans:
  - {vlan id: "203", name: "infra NFS", protocol: "NFS"}
More Storage VLANsEnter Storage VLANs details
#Details of the Data Aggregates that need to be created
#If Aggregate creation takes longer, subsequent tasks of creating volumes
may fail.
#There should be enough disks already zeroed in the cluster, otherwise
aggregate create will zero the disks and will take long time
data aggregates:
 - {aggr_name: "aggr01_node01"}
 - {aggr name: "aggr01 node02"}
#SVM name
```

```
svm name: "ora svm"
```

# # SVM Management LIF Details svm\_mgmt\_details: - {address: "172.21.91.100", netmask: "255.255.255.0", home port: "e0M"}

# NFS storage parameters when data\_protocol set to NFS. Volume named after Oracle hosts name identified by mount point as follow for oracle DB server 1. Each mount point dedicates to a particular Oracle files: u01 - Oracle binary, u02 - Oracle data, u03 - Oracle redo. Add additional volumes by click on "More NFS volumes" and also add the volumes list to corresponding host\_vars as host\_datastores\_nfs variable. For multiple DB server deployment, additional volumes sets needs to be added for additional DB server. Input variable "{{groups.oracle[1]}}\_u01", "{{groups.oracle[1]}}\_u02", and "{{groups.oracle[1]}}\_u03" as vol\_name for second DB server. Place volumes for multiple DB servers alternatingly between controllers for balanced IO performance, e.g. DB server 1 on controller node1, DB server 2 on controller node2 etc. Make sure match lif address with controller node.

```
volumes nfs:
```

- {vol\_name: "{{groups.oracle[0]}}\_u01", aggr\_name: "aggr01\_node01", lif: "172.21.94.200", size: "25"} - {vol name: "{{groups.oracle[0]}} u02", aggr name: "aggr01 node01",

```
- {vol_name: {{groups.oracle[0]}}_u02 , aggr_name: aggr01_node01 ,
lif: "172.21.94.200", size: "25"}
- {vol name: "{{groups.oracle[0]}} u03", aggr name: "aggr01 node01",
```

```
lif: "172.21.94.200", size: "25"}
```

#NFS LIFs IP address and netmask

nfs lifs details:

- address: "172.21.94.200" #for node-1 netmask: "255.255.255.0"
- address: "172.21.94.201" #for node-2
  netmask: "255.255.255.0"

#NFS client match

client match: "172.21.94.0/24"

#NFS Mount points for Oracle DB volumes

mount points:

```
- "/u01"
 - "/u02"
 - "/u03"
# Up to 75% of node memory size divided by 2mb. Consider how many
databases to be hosted on the node and how much ram to be allocated to
each DB.
# Leave it blank if hugepage is not configured on the host.
hugepages nr: "1234"
# RedHat subscription username and password
redhat sub username: "xxx"
redhat sub password: "xxx"
******
### DB env specific install and config variables ###
*****
db domain: "your.domain.com"
# Set initial password for all required Oracle passwords. Change them
after installation.
initial pwd all: "netapp123"
```

#### Run the playbook

After completing the required environment prerequisites and copying the variables into vars.yml and your host.yml, you are now ready to deploy the playbooks.

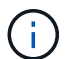

<username> must be changed to match your environment.

1. Run the ONTAP playbook by passing the correct tags and ONTAP cluster username. Fill the password for ONTAP cluster, and vsadmin when prompted.

```
ansible-playbook -i hosts all_playbook.yml -u username -k -K -t ontap config -e @vars/vars.yml
```

Run the Linux playbook to execute Linux portion of deployment. Input for admin ssh password as well as sudo password.

```
ansible-playbook -i hosts all_playbook.yml -u username -k -K -t linux config -e @vars/vars.yml
```

Run the Oracle playbook to execute Oracle portion of deployment. Input for admin ssh password as well as sudo password.

```
ansible-playbook -i hosts all_playbook.yml -u username -k -K -t oracle_config -e @vars/vars.yml
```

#### **Deploy Additional Database on Same Oracle Host**

The Oracle portion of the playbook creates a single Oracle container database on an Oracle server per execution. To create additional container database on the same server, complete the following steps:

- 1. Revise the host\_vars variables.
  - a. Go back to step 3 Edit the host name.yml file under host vars.
  - b. Change the Oracle SID to a different naming string.
  - c. Change the listener port to different number.
  - d. Change the EM Express port to a different number if you have installed EM Express.
  - e. Copy and paste the revised host variables to the Oracle host variable file under host vars.
- 2. Execute the playbook with the oracle config tag as shown above in Run the playbook.

#### Validate Oracle installation

1. Log in to Oracle server as oracle user and execute the following commands:

ps -ef | grep ora

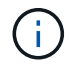

This will list oracle processes if installation completed as expected and oracle DB started

2. Log in to the database to check the db configuration settings and the PDBs created with the following command sets.

```
[oracle@localhost ~]$ sqlplus / as sysdba
SQL*Plus: Release 19.0.0.0.0 - Production on Thu May 6 12:52:51 2021
Version 19.8.0.0.0
Copyright (c) 1982, 2019, Oracle. All rights reserved.
Connected to:
Oracle Database 19c Enterprise Edition Release 19.0.0.0.0 - Production
Version 19.8.0.0.0
SQL>
SQL> select name, log mode from v$database;
NAME LOG MODE
_____ ___
CDB2 ARCHIVELOG
SQL> show pdbs
  CON ID CON NAME
                               OPEN MODE RESTRICTED
_____ _ ____
                                   READ ONLY NO
       2 PDB$SEED
       3 CDB2 PDB1
                                   READ WRITE NO
                                  READ WRITE NO
READ WRITE NO
       4 CDB2 PDB2
       5 CDB2 PDB3
col svrname form a30
col dirname form a30
select svrname, dirname, nfsversion from v$dnfs servers;
SQL> col svrname form a30
SQL> col dirname form a30
SQL> select svrname, dirname, nfsversion from v$dnfs servers;
SVRNAME
                                                    NFSVERSION
                          DIRNAME
_____
_____
172.21.126.200
                        /rhelora03 u02
                                                    NFSv3.0
172.21.126.200
                         /rhelora03 u03
                                                    NFSv3.0
172.21.126.200
                          /rhelora03 u01
                                                   NFSv3.0
```

This confirms that dNFS is working properly.

3. Connect to database via listener to check hte Oracle listener configuration with the following command. Change to the appropriate listener port and database service name.

```
[oracle@localhost ~]$ sqlplus
system@//localhost:1523/cdb2_pdbl.cie.netapp.com
SQL*Plus: Release 19.0.0.0 - Production on Thu May 6 13:19:57 2021
Version 19.8.0.0.0
Copyright (c) 1982, 2019, Oracle. All rights reserved.
Enter password:
Last Successful login time: Wed May 05 2021 17:11:11 -04:00
Connected to:
Oracle Database 19c Enterprise Edition Release 19.0.0.0.0 - Production
Version 19.8.0.0.0
SQL> show user
USER is "SYSTEM"
SQL> show con_name
CON_NAME
CDB2_PDB1
```

This confirms that Oracle listener is working properly.

#### Where to go for help?

If you need help with the toolkit, please join the NetApp Solution Automation community support slack channel and look for the solution-automation channel to post your questions or inquires.

# **Copyright information**

Copyright © 2024 NetApp, Inc. All Rights Reserved. Printed in the U.S. No part of this document covered by copyright may be reproduced in any form or by any means—graphic, electronic, or mechanical, including photocopying, recording, taping, or storage in an electronic retrieval system—without prior written permission of the copyright owner.

Software derived from copyrighted NetApp material is subject to the following license and disclaimer:

THIS SOFTWARE IS PROVIDED BY NETAPP "AS IS" AND WITHOUT ANY EXPRESS OR IMPLIED WARRANTIES, INCLUDING, BUT NOT LIMITED TO, THE IMPLIED WARRANTIES OF MERCHANTABILITY AND FITNESS FOR A PARTICULAR PURPOSE, WHICH ARE HEREBY DISCLAIMED. IN NO EVENT SHALL NETAPP BE LIABLE FOR ANY DIRECT, INDIRECT, INCIDENTAL, SPECIAL, EXEMPLARY, OR CONSEQUENTIAL DAMAGES (INCLUDING, BUT NOT LIMITED TO, PROCUREMENT OF SUBSTITUTE GOODS OR SERVICES; LOSS OF USE, DATA, OR PROFITS; OR BUSINESS INTERRUPTION) HOWEVER CAUSED AND ON ANY THEORY OF LIABILITY, WHETHER IN CONTRACT, STRICT LIABILITY, OR TORT (INCLUDING NEGLIGENCE OR OTHERWISE) ARISING IN ANY WAY OUT OF THE USE OF THIS SOFTWARE, EVEN IF ADVISED OF THE POSSIBILITY OF SUCH DAMAGE.

NetApp reserves the right to change any products described herein at any time, and without notice. NetApp assumes no responsibility or liability arising from the use of products described herein, except as expressly agreed to in writing by NetApp. The use or purchase of this product does not convey a license under any patent rights, trademark rights, or any other intellectual property rights of NetApp.

The product described in this manual may be protected by one or more U.S. patents, foreign patents, or pending applications.

LIMITED RIGHTS LEGEND: Use, duplication, or disclosure by the government is subject to restrictions as set forth in subparagraph (b)(3) of the Rights in Technical Data -Noncommercial Items at DFARS 252.227-7013 (FEB 2014) and FAR 52.227-19 (DEC 2007).

Data contained herein pertains to a commercial product and/or commercial service (as defined in FAR 2.101) and is proprietary to NetApp, Inc. All NetApp technical data and computer software provided under this Agreement is commercial in nature and developed solely at private expense. The U.S. Government has a non-exclusive, non-transferrable, nonsublicensable, worldwide, limited irrevocable license to use the Data only in connection with and in support of the U.S. Government contract under which the Data was delivered. Except as provided herein, the Data may not be used, disclosed, reproduced, modified, performed, or displayed without the prior written approval of NetApp, Inc. United States Government license rights for the Department of Defense are limited to those rights identified in DFARS clause 252.227-7015(b) (FEB 2014).

# **Trademark information**

NETAPP, the NETAPP logo, and the marks listed at http://www.netapp.com/TM are trademarks of NetApp, Inc. Other company and product names may be trademarks of their respective owners.